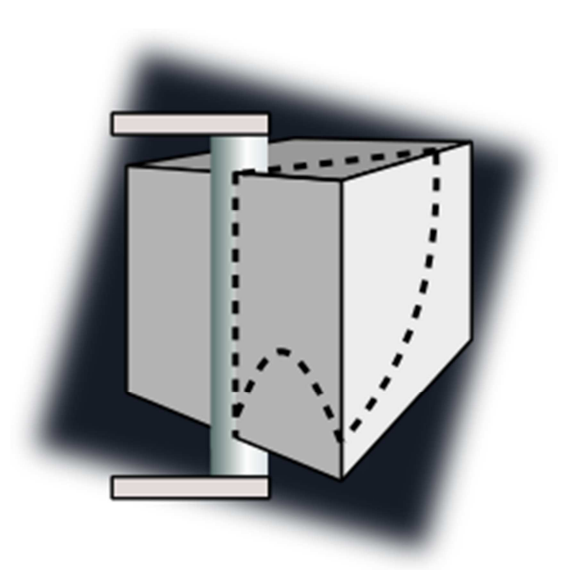

# FoamPro

Instrukcja obsługi

## Spis treści

| 1                                                                             | Wst            | p                                  | 3 |  |
|-------------------------------------------------------------------------------|----------------|------------------------------------|---|--|
| 2                                                                             | Opis Programu4 |                                    |   |  |
| 2.1 Interfejs programu                                                        |                |                                    | 4 |  |
| 2.2 Budowa projektu                                                           |                |                                    |   |  |
|                                                                               | 2.2.1          | Elementy podstawowe                | 5 |  |
|                                                                               | 2.2.2          | Elementy grupowe                   | 5 |  |
| 2.2.3<br>2.2.4                                                                |                | Połączenia między elementami       | 5 |  |
|                                                                               |                | Materiał (pianka)                  | 5 |  |
|                                                                               | 2.3            | Funkcje programu                   | 6 |  |
| <ul><li>2.4 Tworzenie projektu</li><li>2.4.1 Definiowanie materiału</li></ul> |                | Tworzenie projektu                 | 7 |  |
|                                                                               |                | Definiowanie materiału             | 7 |  |
|                                                                               | 2.4.2          | Wstawianie elementów               | 7 |  |
| 2.4.3<br>2.4.4                                                                |                | Ustawianie kolejności elementów    | 7 |  |
|                                                                               |                | Ustawianie wejść i wyjść elementów | 7 |  |
|                                                                               | 2.4.5          | Optymalizacja cięcia               | 7 |  |
| 3                                                                             | Załą           | czniki                             | 8 |  |
|                                                                               | 3.1            | Wymagania sprzętowe                | 8 |  |
| 3.2 Sk                                                                        |                | Skróty klawiszowe                  | 8 |  |

# 1 Wstęp

Oprogramowanie komputerowe FoamPro służy do:

- Graficznego tworzenia i edycji programów cięcia wycinarki konturowej,
- Wizualizacji stanu pracy wycinarki konturowej,
- Parametryzacji wycinarki konturowej,
- Symulacji pracy wycinarki konturowej.

# 2 Opis Programu

## 2.1 Interfejs programu

Podstawowe okno programu składa się z 4 głównych obszarów:

- 1. Zakładki z głównymi funkcjami i parametrami,
- 2. Projekt,
- 3. Edytor zaznaczonych obiektów,
- 4. Status maszyny.

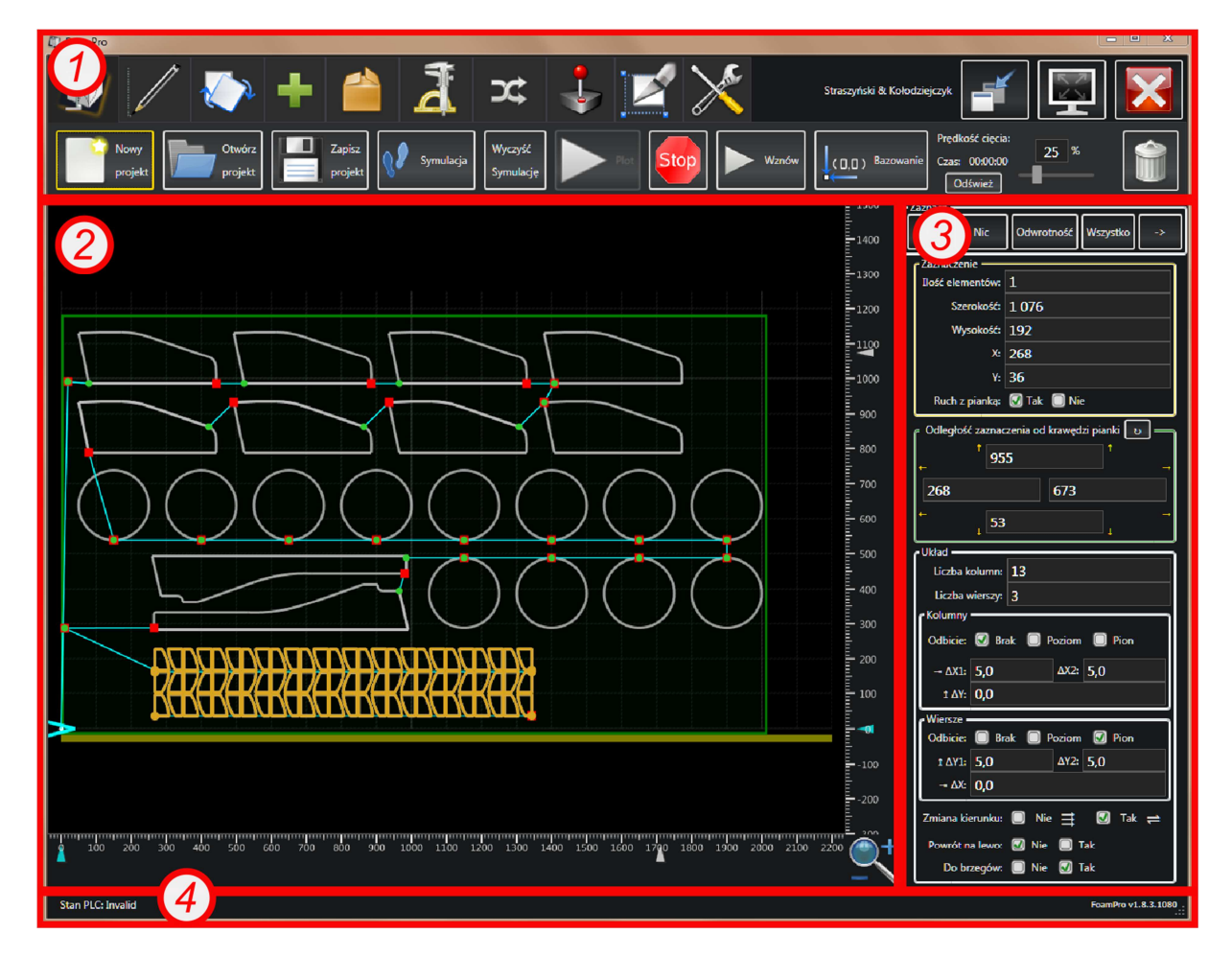

Rysunek 1 - główne obszary programu

## 2.2 Budowa projektu

Projekt stworzony w programie FoamPro składa się z czterech rodzajów elementów:

- Elementy podstawowe,
- Elementy grupowe,
- Połączenia między elementami,
- Materiał (pianka).

Wszystkie elementy umieszczane są w obszarze roboczym maszyny – którego wymiary są zgodne z zakresem pracy maszyny. Obszar roboczy maszyny widoczny jest jako siatka 10x10cm. Na obszarze roboczym zaznaczony jest materiał (pianka) – jako zielony blok. Poniżej obszaru roboczego znajduje się żółty obszar, który reprezentuje stół.

#### 2.2.1 Elementy podstawowe

Każda figura występująca w FoamPro wyrażona jest za pomocą następujących elementów podstawowych:

| Odcinek | Jest to linia prosta łącząca dwa punkty (wejście i wyjście)    |
|---------|----------------------------------------------------------------|
| Łuk     | Jest to wycinek okręgu, łączący dwa punkty (wejście i wyjście) |
| Punkt   | Punkt mający wejście i wyjście w tej samej pozycji             |

#### 2.2.2 Elementy grupowe

Elementy grupowe służą do łączenia kilku elementów podstawowych i/lub elementów grupowych w jeden obiekt co ułatwia manipulowanie skomplikowanymi figurami. W programie FoamPro występują następujące elementy grupowe:

| Grupa | Łączy w sobie wiele elementów podstawowych i/lub grup.        |  |  |
|-------|---------------------------------------------------------------|--|--|
| Układ | Pozwala na łatwe powielanie wybranej figury w postaci matrycy |  |  |
|       | złożonej z wierszy i kolumn                                   |  |  |

#### 2.2.3 Połączenia między elementami

Połączenia między elementami pojawiają się w programie FoamPro automatycznie pomiędzy wyjściem jednego elementu a wejściem kolejnego elementu.

## 2.2.4 Materiał (pianka)

Materiał zdefiniowany w projekcie reprezentowany jest jako zielony blok o odpowiednich wymiarach. Materiał może być przesuwany (np. dosuwany do aktualnej pozycji noża). Elementy projektu w zależności od swoich właściwości (właściwość "ruch z materiałem") poruszane są wraz z materiałem.

# 2.3 Funkcje programu

| Zakładka |                                          | Przykładowe zastosowanie                                                                                                    |  |
|----------|------------------------------------------|----------------------------------------------------------------------------------------------------|--|
|          | Ogólne                                   | <ul> <li>Otwieranie/zapisywanie projektu,</li> <li>Uruchamianie/zatrzymywanie programu cięcia.</li> </ul>                                                                     |  |
|          | Wstawianie<br>elementów                  | <ul> <li>Importowanie plików DXF,</li> <li>Wstawianie odcinków/łuków/punktów,</li> <li>Ręczne definiowanie cięcia.</li> </ul>                                                 |  |
|          | Modyfikacja<br>zaznaczonych<br>elementów | <ul> <li>Obracanie zaznaczonych elementów,</li> <li>Odbicia lustrzane elementów,</li> <li>Zmiana wejść/wyjść elementów.</li> </ul>                                            |  |
|          | Powielanie<br>elementów                  | <ul> <li>Powielanie zaznaczonych elementów,</li> <li>Tworzenie układów.</li> </ul>                                                                                            |  |
|          | Grupowanie<br>elementów                  | <ul><li>Tworzenie grupy z zaznaczenia,</li><li>Rozbicie grupy elementów.</li></ul>                                                                                            |  |
|          | Pomiary                                  | <ul> <li>Pomiar odstępu pomiędzy zaznaczonymi elementami,</li> <li>Ręczny pomiar odległości.</li> </ul>                                                                       |  |
| );       | Kolejność cięcia                         | <ul> <li>Zmiana kolejności cięcia elementów.</li> </ul>                                                                                                    |  |
|          | Sterowanie ręczne                        | <ul> <li>Sterowanie ręczne pozycją (X, Y, C) noża,</li> <li>Ustawianie zadanej pozycji noża.</li> </ul>                                                                       |  |
|          | Materiał                                 | <ul> <li>Edycja wymiarów bloku materiału,</li> <li>Ustawianie pozycji materiału/wyrównywanie do noża,</li> <li>Definiowanie zalecanych odstępów między elementami,</li> </ul> |  |
| ARE      | Ustawienia                               | <ul> <li>Ustawienia parametrów maszyny i programu,</li> <li>Przeglądanie danych diagnostycznych/dziennika prac.</li> </ul>                                                    |  |

## 2.4 Tworzenie projektu

Proces tworzenia projektu standardowo składać się będzie z następujących faz:

- Definiowanie materiału,
- Wstawianie elementów,
- Ustawianie kolejności elementów,
- Ustawianie wejść/wyjść elementów,
- Optymalizacja cięcia.

## 2.4.1 Definiowanie materiału

W procesie tym należy zdefiniować zalecane odstępy dla danego materiału (co zautomatyzuje rozmieszczanie elementów) i ustawić wymiary materiału (pianki).

#### 2.4.2 Wstawianie elementów

Proces wstawiania elementów najczęściej polega na importowaniu plików DXF, ich rozmieszczaniu (w tym obrót/odbicie itp.) i powielaniu (w tym. np. tworzenie układu).

## 2.4.3 Ustawianie kolejności elementów

Kolejność elementów (tj. kolejność w jakiej będą wycinane elementy) w programie FoamPro ustawiana jest automatycznie podczas dodawania i powielania elementów.

W szczególnych przypadkach może okazać się, że należy zmienić kolejność cięcia ręcznie w celu uniknięcia błędów lub zminimalizowania czasu cięcia.

## 2.4.4 Ustawianie wejść i wyjść elementów

Po rozmieszczeniu elementów i ustawieniu kolejności niezbędne jest ustawienie wejść i wyjść elementów. Proces ten w programie FoamPro odbywa się automatycznie po wybraniu odpowiedniej funkcji. W szczególnych przypadkach może być wskazane ręczne ustawienie wejść i wyjść niektórych elementów.

## 2.4.5 Optymalizacja cięcia

W etapie optymalizacji cięcia zakłada się, że efekt działania programu cięcia projektu da zadowalające rezultaty. Nie mniej często zalecane jest skrócenie czasu lub poprawa jakości cięcia poprzez np.: eliminację podwójnych przejść w figurach (rozbicie figury na dwa elementy i wycięcie ich w różnej kolejności) lub w bardziej skomplikowanych projektach ręczne prowadzenie noża.

Warto pamiętać o procesie optymalizacji figur podczas wstawiania elementów – tj. często szybciej jest zoptymalizować cięcie dwóch figur, zgrupować je i powielać niż optymalizować cięcie kilkunastu powielonych figur.

# 3 Załączniki

## 3.1 Wymagania sprzętowe

Minimalne wymagania sprzętowe:

| Procesor          | 2 GHz                                         |
|-------------------|-----------------------------------------------|
| Pamięć RAM        | 1 GB                                          |
| Miejsce na dysku  | 100 MB                                        |
| Karta graficzna   | Kompatybilna z DirectX 9.0c lub nowszy        |
| System operacyjny | Windows XP SP2 32bit + .NET 4.0 + TwinCAT ADS |

## 3.2 Skróty klawiszowe

|                           | Kasowanie zaznaczonych elementów                           |
|---------------------------|------------------------------------------------------------|
| DEL / DELETE              |                                                            |
|                           | W trybie ręcznego prowadzenia cięcia:                      |
|                           | cofnięcie ostatniej operacji                               |
|                           | Zaznaczanie wskazanego elementu                            |
| IPM                       |                                                            |
|                           | W trybie pomiaru ręcznego odległości:                      |
|                           | Wstawienie punktu pomiaru odległości                       |
|                           | Zaznaczanie elementów wewnątrz obszaru                     |
|                           |                                                            |
| LPWI + Przesunięcie       | W trybie pomiaru ręcznego odległości:                      |
|                           | pomiar odległości                                          |
|                           | Przybliżanie/Oddalanie                                     |
|                           |                                                            |
| Kołko myszki (Scroli)     |                                                            |
|                           |                                                            |
|                           | Przesuwanie widoku                                         |
| ÉDNA - Deservationia      |                                                            |
| SPINI + Przesunięcie      |                                                            |
|                           |                                                            |
|                           | W trybie ręcznego prowadzenia cięcia:                      |
|                           | wstawienie całej figury                                    |
| PPM                       |                                                            |
|                           |                                                            |
|                           | Podzielenie połączenia między elementami punktem cięcia we |
| Podwćino klikniosio I DN4 | wskazanym miejscu                                          |
|                           |                                                            |
|                           |                                                            |

LPM – Lewy przycisk myszy,

PPM – prawy przycisk myszy,

ŚPM – środkowy przycisk myszy (często w myszkach występuje jako wciśnięcie kółka)